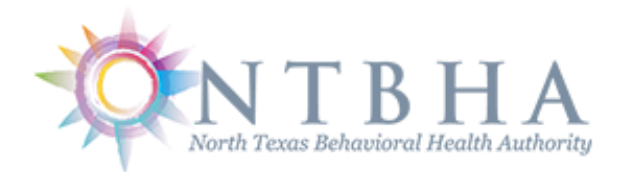

# Provider Integration Gathering Eligibility ONline

# PIGEON III User Guide

## PIGEON III – User Registration

| Home Clerits Databoard Reports & Links User Administration NTBHA.Adm | on Gathering Eligibility ONline (PIGEON)                               |
|----------------------------------------------------------------------|------------------------------------------------------------------------|
| Log in.<br>NTBHA - PIGEON User Announcements                         | Use your PIGEON credentials to log in.                                 |
| *** Welcome to the NEW PIGEON III ***                                | User name Password                                                     |
|                                                                      | Beenemour fie?<br>Ing in<br>Register if yo don't have a local account. |

Access New User Registration by selecting either menu item "Register" or the link below the login input area.

Input the required information to the registration form ...

- First name
- Last name
- Email address
- Username (minimum 8 characters)
- Password (minimum 8 characters with both upper and lower case letters and numbers)
- Confirm password (must match the password previously entered)
- Phone number
- Date of birth
- Provider employer (select the appropriate)

| After selecting the "Register" button a message is sent to |
|------------------------------------------------------------|
| the respective provider's PIGEON administrator to          |
| approve the access to the system.                          |

| N T B H                  | A Provider Integration Gathering Eligibility O                                               | Nline (PIGEON)  |
|--------------------------|----------------------------------------------------------------------------------------------|-----------------|
| Home Clients Dashboard I | Reports & Links User Administration NTBHA Administration System Administration Support / FAQ | Register Log in |
| Register                 |                                                                                              |                 |
| Create a new account     |                                                                                              |                 |
|                          |                                                                                              |                 |
| First Name:              | Last Name:                                                                                   |                 |
| Email:                   | Username:                                                                                    |                 |
| Password:                | Confirm password:                                                                            |                 |
| Phone Number:            | Date of Birth:                                                                               |                 |
| Provider:                |                                                                                              |                 |
|                          | Register                                                                                     |                 |

# PIGEON III – Home Screen

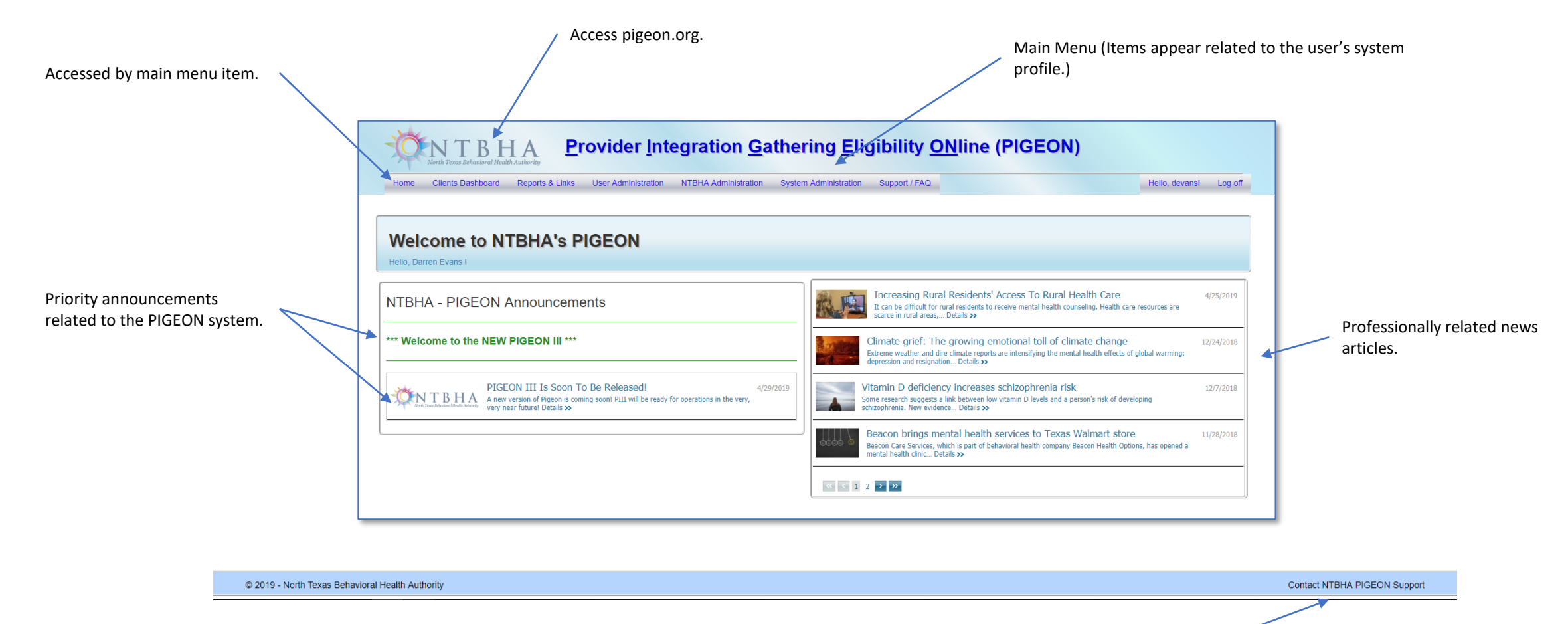

Opens email message form to <u>help@ntbha.org</u> for support. (At the footer of every screen.)

# PIGEON III – Client Dashboard

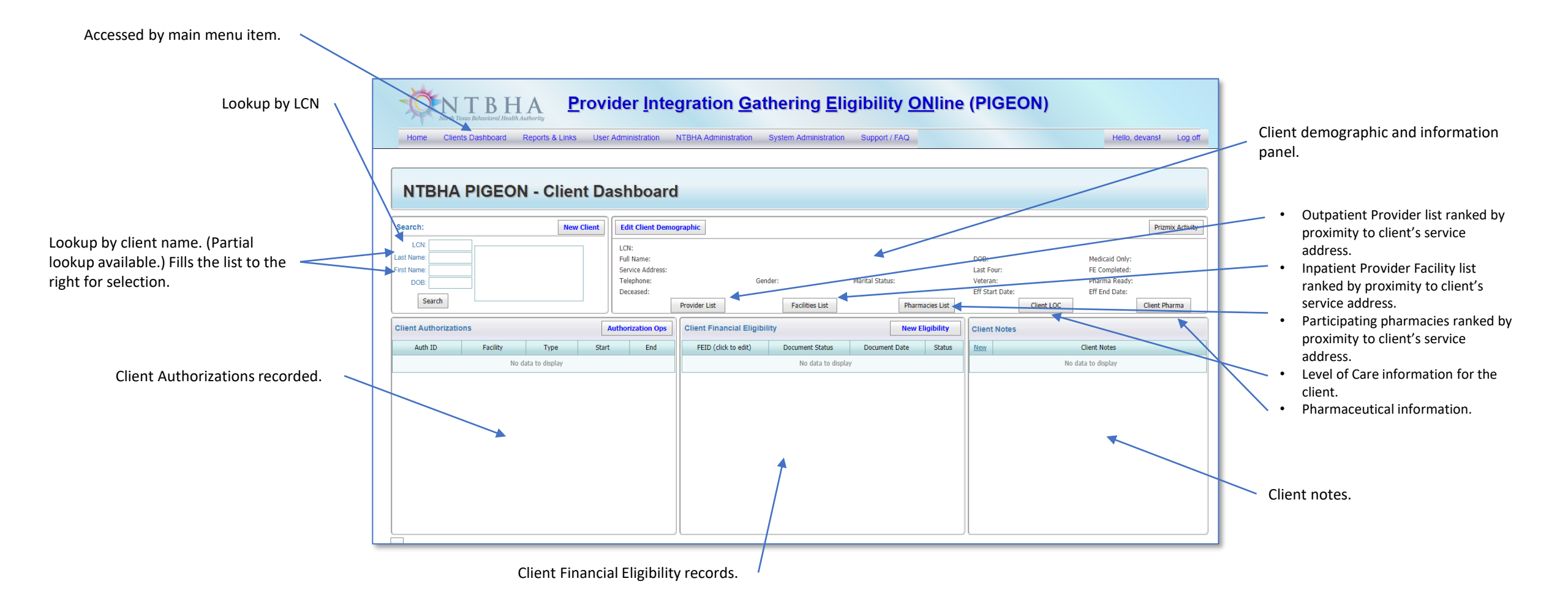

# PIGEON III – Client Dashboard (selected)

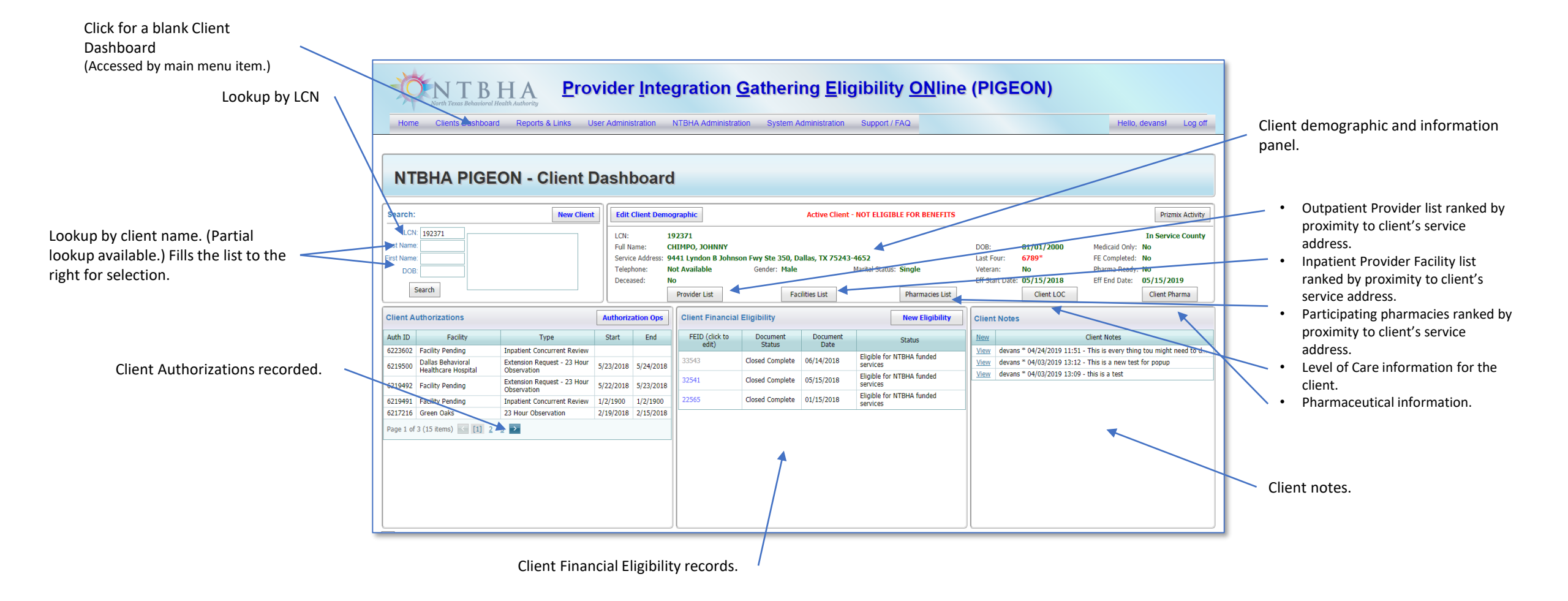

# PIGEON III – Client Selection

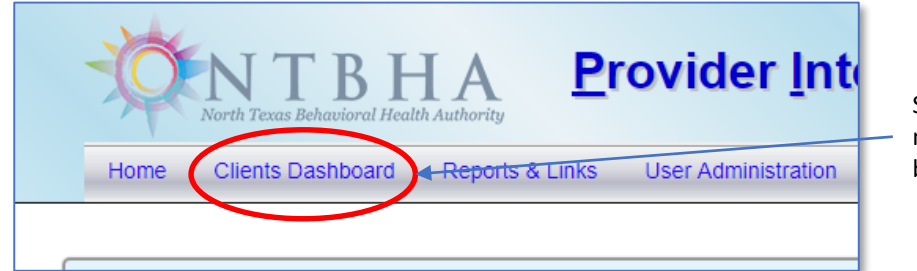

Select the "Client Dashboard" main menu button to access a blank client dashboard screen.

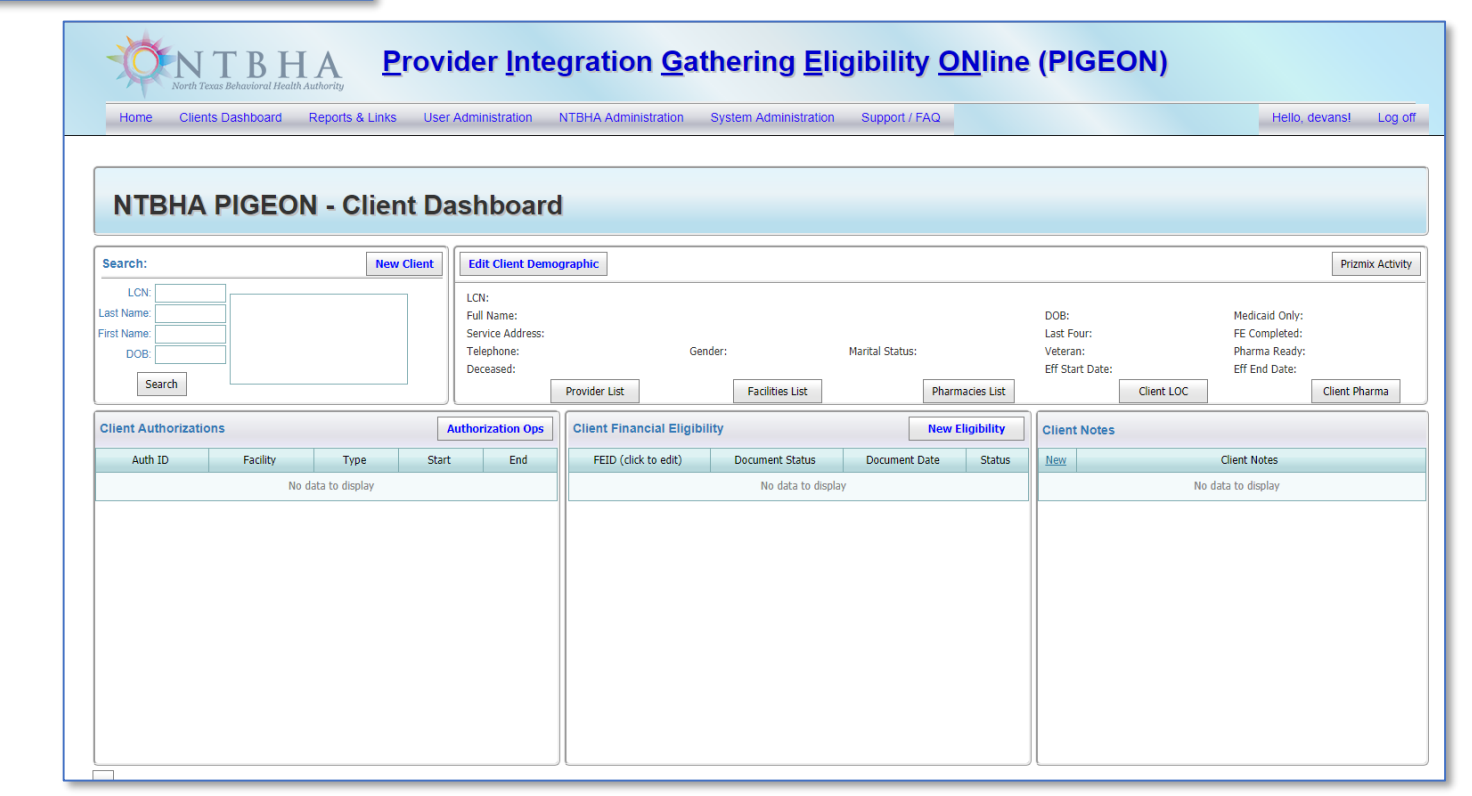

# PIGEON III – Client Selection (cont.)

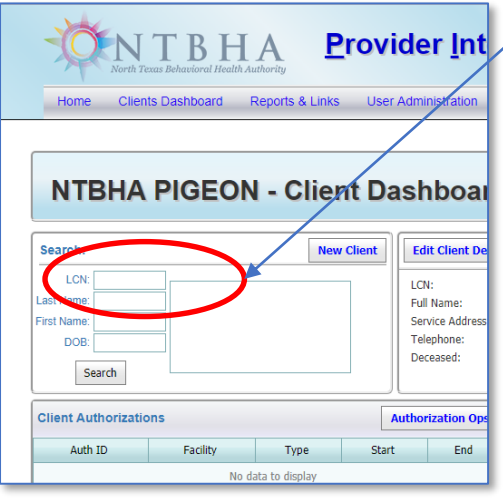

**Provider Int** For client selection by LCN, type the LCN here.

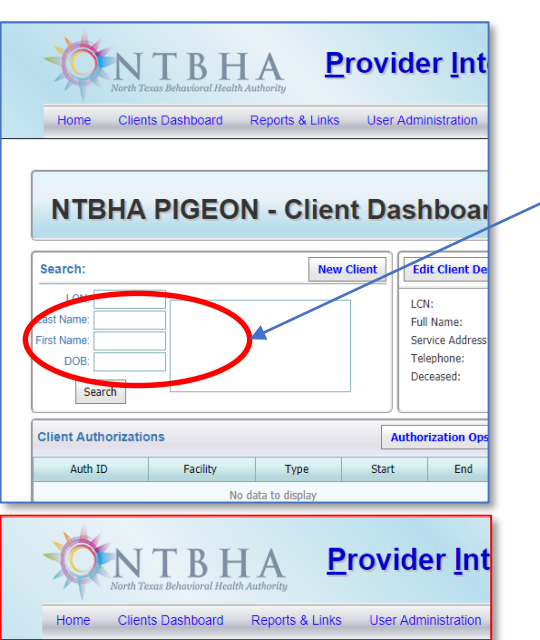

**NTBHA PIGEON - Client Dashboar** 

Туре

No data to display

CHIMAL, ANGEL N

CHIMNEY, COLLIER N

CHIMPO, JOHNNY M

CHIMPO, WM

Facility

CHIMPO, JOHNNY ALBERT

Edit Client De

LCN:

Full Name:

Telephone

Deceased:

Authorization Op

End

Start

Service Addres

New Client

Search:

rst Name

DOB:

LCN: 196450

Search

**Client Authorizations** 

Auth TD

Last Name: chim

For selection by name search, type part or all of the last name and/or first name and press enter.

Double-click to select the client and press Enter to populate the client dashboard.

# PIGEON III – Client Dashboard (Provider List)

| Provider In           More Clients Dashboard         Reports & Links         User Administration |                                                        |                                         |                                               |                                                                                  |                                                                                      |                    |                | Dis<br>dist                                                                                                    | plays screen of prov<br>tance from the clien | rider loc<br>t's SER\ | ations s<br>/ICE add | sorted by<br>dress.                |               |           |       |              |             |               |         |
|--------------------------------------------------------------------------------------------------|--------------------------------------------------------|-----------------------------------------|-----------------------------------------------|----------------------------------------------------------------------------------|--------------------------------------------------------------------------------------|--------------------|----------------|----------------------------------------------------------------------------------------------------|----------------------------------------------|-----------------------|----------------------|------------------------------------|---------------|-----------|-------|--------------|-------------|---------------|---------|
| Search: New Client LON 192371                                                                    | emographic<br>192371                                   |                                         | Active Client - NOT ELIGIBLE FOR BENEFIT      | 8                                                                                | Prizmi<br>In Service                                                                 | NTBH               | IA PIGE        | ON -                                                                                                    | Providers                                    |                       |                      |                                    |               |           |       | Retu         | m to Client | Dashboard for | 192371  |
| Last Name<br>First Name<br>DOB<br>Search                                                         | CHIMPO, JOHNNY<br>s: 9441 Lyndon B Joh<br>Not 4 Hill L | hnson Fwy Ste 350, Dall<br>Gender: Mate | as, DX75243-4652<br>Marital Status: Single    | DOB: 01/01/2000<br>Last Four: 6789*<br>Veteran: No<br>Eff Start Date: 05/15/2018 | Medicaid Only: No<br>FE Completed: No<br>Pharma Ready: No<br>Eff End Date: 05/15/201 | LCN: 192371        | Dispart VI C   | Diment VI                                                                                                    | ISY Demotory Demotors D                      | Durant (C)/           |                      |                                    |               |           |       |              |             |               |         |
|                                                                                                  | Provider List                                          | Pacin                                   | Pharmacies List                               |                                                                                  | Client Pha                                                                           |                    |                | in the second second se | Dravider Name (click for man)                | Site ID               | CMPLISTD             | Addroce1                           | Address?      | Ciby ST   | Zin   | Phone        | County      | Prov Type     | Miles   |
| Client Authorizations Authorization 0                                                            | is onenermane                                          | cial Eligibility                        | New Eligibility                               | Client Notes                                                                     |                                                                                      | 40 NTBHA           | 086            |                                                                                                    | NTRHA                                        | NTRHA                 | NTRHA                | 9441 Lyndon B Johnson Ewy, Ste 350 | Audressz      | Dallas TX | 75243 | 214.366.0407 | Dallas      | OUT           | 0.0000  |
| Auth ID Facility Type Start End                                                                  | FEID (dick to                                          | Document                                | Document Status                               | New                                                                              | Client Notes                                                                         | 41 NTBHA           | 123456         | N                                                                                                    | NTBHA-CC                                     | NTBHACC               | NTBHACC              | 9441 Lyndon B Johnson Fwy, Ste 350 |               | Dallas TX | 75243 | 214-366-9407 | Dallas      | OUT           | 0.0000  |
| 6223602 Facility Pending Inpatient Concurrent Review                                             | edit)                                                  | Status                                  | Date Elizable for ACTIVA for ded              | View devans * 04/24/2019 1                                                       | 1:51 - This is every thing tou might n                                               | 29 TCARE           | 495189         | T                                                                                                    | Transicare                                   | TRN01                 | K200086              | 9304 Forest Ln                     | STE 161 North | Dallas TX | 75243 | 214-342-5800 | Dallas      | OUT           | 0.6624  |
| 6219500 Dallas Behavioral Extension Request - 23 Hour 5/23/2018 5/24/2                           | 018 33543                                              | Closed Complete 0                       | .6/14/2018 Eligible for NTBHA funded services | View devans * 04/03/2019 1                                                       | 3:12 - This is a new test for popup                                                  | 5 CFGC             | 072723 181     | 1062367                                                                                                    | Child And Family Guidance Ctr                | CFG04                 | K200045              | 4031 W Plano Pkwy                  | STE 211       | Plano TX  | 75074 | 214-351-3490 | Collin      | OUT           | 14.9911 |
| Extension Request - 23 Hour                                                                      | 32541                                                  | Closed Complete (                       | US/15/2018 Eligible for NTBHA funded          | View devans * 04/03/2019 1                                                       | 3:09 - this is a test                                                                | 15 DMS             | 126219 102     | 3239886                                                                                                    | Dallas Metrocare Services                    | DMS01                 | K200009              | 4645 Samuell Blvd                  |               | Dallas TX | 75228 | 214-275-7393 | Dallas      | OUT           | 15.9604 |
| 6219492 Facility Pending Observation 5/22/2018 5/23/2                                            | J18                                                    |                                         | Eligible for NTBHA funded                     |                                                                                  |                                                                                      | 1 ABC              | 157120 116     | 54404398 A                                                                                                    | ABC Behavioral Health Llc                    | ABC01                 | K200001              | 4600 Samuell Blvd                  |               | Dallas TX | 75228 |              | Dallas      | OUT           | 16.7462 |
| 6219491 Facility Pending Inpatient Concurrent Review 1/2/1900 1/2/19                             | J0 22565                                               | Closed Complete 0                       | 1/15/2018 services                            |                                                                                  |                                                                                      | 32 DISD            | 444444         | C                                                                                                    | DISD                                         | DISD                  | DISD                 | 3700 Ross Ave                      |               | Dallas TX | 75204 | 972-925-3700 | Dallas      | OUT           | 16.9287 |
| 6217216 Green Oaks 23 Hour Observation 2/19/2018 2/15/2                                          | )18                                                    |                                         |                                               |                                                                                  |                                                                                      | 28 IPS             | 333333         | I                                                                                                    | IPS                                          | IPS01                 | K200081              | 2121 Main St.                      | STE 200       | Dallas TX | 75201 | 214-331-1200 | Dallas      | OUT           | 18.6454 |
| Page 1 of 3 (15 items) < [1] 2 3 >                                                               |                                                        |                                         |                                               |                                                                                  |                                                                                      | 23 YAP             | 156813 167     | 79627863 Y                                                                                                    | Youth Advocate Programs                      | YAP01                 | K200033              | 1545 W. Mockingbird Lane           | STE 4000      | Dallas TX | 75235 | 214-821-6505 | Dallas      | OUT           | 18.8437 |
|                                                                                                  |                                                        |                                         |                                               |                                                                                  |                                                                                      | 44 CFGC            | 072723 181     | 1062367                                                                                                    | Child and Family Guidance Ctr - Medicaid MH  | CFG99                 | K888801              | 8915 Harry Hines Blvd              |               | Dallas TX | 75235 | 214-351-3490 | Dallas      | OUT           | 18.9905 |
|                                                                                                  |                                                        |                                         |                                               |                                                                                  |                                                                                      | 47 CFGC            | 072723 181     | 1062367 0                                                                                                    | CFCG YES Waiver                              | CFG82                 | K20008               | 8915 Harry Hines Blvd              |               | Dallas TX | 75235 | 214-351-3490 | Dallas      | OUT           | 18.9905 |
|                                                                                                  |                                                        |                                         |                                               |                                                                                  |                                                                                      | 2 CFGC             | 072723 181     | 1062367                                                                                                    | Child And Family Guidance Ctr                | CFG01                 | K200020              | 8915 Harry Hines Blvd              |               | Dallas TX | 75235 | 214-351-3490 | Dallas      | OUT           | 18.9905 |
|                                                                                                  |                                                        |                                         |                                               |                                                                                  |                                                                                      | 20 PROV            | 126133 198     | 82773396 P                                                                                                    | Providence Service Corp Of Texas             | PTH01                 | K200030              | 8625 King George Drive             | STE 111       | Dallas TX | 75235 | 214-631-7002 | Dallas      | OUT           | 18.9905 |
|                                                                                                  |                                                        |                                         |                                               |                                                                                  |                                                                                      | 21 PROV            | 126133 198     | 32773396 P                                                                                                    | Providence Service Corp Of Texas             | PTH02                 | K200031              | 8625 King George Drive             | STE 111       | Dallas TX | 75235 | 214-631-7002 | Dallas      | OUT           | 18.9905 |
|                                                                                                  |                                                        |                                         |                                               |                                                                                  |                                                                                      | 22 PROV            | 126133 198     | 82773396 P                                                                                                    | Providence Service Corp Of Texas             | PTH03                 | K200032              | 8625 King George Drive             | STE 111       | Dallas TX | 75235 | 214-631-7002 | Dallas      | OUT           | 18.9905 |
|                                                                                                  |                                                        |                                         |                                               |                                                                                  |                                                                                      | 27 ACS             | 567195         | A                                                                                                    | ACS                                          | ACS01                 | K200054              | 2600 N. Stemmons Fwy.              | STE 151       | Dallas TX | 75207 | 888-956-2226 | Dallas      | OUT           | 19.0468 |
|                                                                                                  |                                                        |                                         |                                               |                                                                                  |                                                                                      | 30 APAA            | 234567         | A                                                                                                    | APAA                                         | APAA                  | APAA                 | 3116 Martin Luther King Blvd       |               | Dallas TX | 75215 | 972-991-9504 | Dallas      | OUT           | 19.2908 |
|                                                                                                  |                                                        |                                         |                                               |                                                                                  |                                                                                      | 33 DMS             | 777777         | 0                                                                                                    | DMS ICOOMMI Group                            | NTTCOOMMI             | NTTCOOMMI            | 1345 River Bend Drive, Ste. 200    |               | Dallas TX | 75247 | 214-743-1200 | Dallas      | OUT           | 19.3531 |
|                                                                                                  |                                                        |                                         |                                               |                                                                                  |                                                                                      | 16 DMS             | 126219 102     | 23239886                                                                                                    | Dallas Metrocare Services                    | DMS02                 | K200012              | 1380 River Bend Drive              |               | Dallas TX | 75247 | 214-275-7393 | Dallas      | OUT           | 19.3531 |
|                                                                                                  |                                                        |                                         |                                               |                                                                                  |                                                                                      | 1/ DMS             | 120219 102     | .3239880 L                                                                                                    | Dallas metrocare Services                    | DMS03                 | K200015              | 1340 Kiver Bend Dr                 |               | Dallas TX | /524/ | 214-2/5-/393 | Dallas      | 001           | 19.8002 |
|                                                                                                  |                                                        |                                         |                                               |                                                                                  |                                                                                      | Page 1 of 2 (32 it | items) ≤ [1] 2 | >                                                                                                    |                                              |                       |                      |                                    |               |           |       |              |             |               |         |
|                                                                                                  |                                                        |                                         |                                               |                                                                                  |                                                                                      |                    |                |                                                                                                    |                                              |                       |                      |                                    |               |           |       |              |             |               |         |

# PIGEON III – Client Dashboard (Facilities List)

| North Tesus Robustorel Health Asthority                                                                       | <b>Provider Integration Gathering Eligibility ONIne (PIGEON)</b> |                                      |                    |                    |               |                   |                                                              |                                                                    |                  |            |             |                               |                 |          |                            |              |            |    |       |              |             |                   |            |
|----------------------------------------------------------------------------------------------------|------------------------------------------------------------------|--------------------------------------|--------------------|--------------------|---------------|-------------------|--------------------------------------------------------------|--------------------------------------------------------------------|------------------|------------|-------------|-------------------------------|-----------------|----------|----------------------------|--------------|------------|----|-------|--------------|-------------|-------------------|------------|
| Home Clients Dashboard Reports & Links Use                                                                    | er Administration                                                | NTBHA Administr                      | ration System      | m Administration   | Support       | t / FAQ           |                                                              | Hello, devar                                                       | s! Log off       |            |             | Dis 🖉                         | plays scre      | een of i | npatient facilit           | y locati     | ions       |    |       |              |             |                   |            |
|                                                                                                    |                                                                  |                                      |                    |                    |               |                   |                                                              |                                                                    |                  |            | /           | sor                           | ,<br>ted hv di  | stance   | from the client            | ·<br>'s SFR\ | /ICF       |    |       |              |             |                   |            |
|                                                                                                    |                                                                  |                                      |                    |                    |               |                   |                                                              |                                                                    |                  | _          |             | 501                           | luaaa           | stance   | nom the chem               | L J JEIN     | ICL        |    |       |              |             |                   |            |
| NTBHA PIGEON - Client D                                                                                       | ashboard                                                         | k                                    |                    |                    |               |                   |                                                              |                                                                    |                  |            |             | aut                           | ress.           |          |                            |              |            |    |       |              |             |                   |            |
|                                                                                                    |                                                                  |                                      |                    |                    |               |                   |                                                              |                                                                    |                  |            |             |                               |                 |          |                            |              |            |    |       |              |             |                   |            |
| Search: New Client                                                                                            | Edit Client Demo                                                 | ographic                             |                    | Active Clien       | it - NOT ELIG | IBLE FOR BENEFITS |                                                              |                                                                    | Prizmix Activity |            |             |                               |                 |          |                            |              |            |    |       |              |             |                   |            |
| LCN: 192371                                                                                                   | LCN: 7                                                           | 192371                               |                    |                    |               |                   |                                                              | In S                                                               | ervice County    |            |             |                               |                 |          |                            |              |            |    |       |              |             |                   |            |
| Last Name:                                                                                                    | Full Name: C                                                     | CHIMPO, JOHNNY<br>9441 Lyndon B Johr | nson Ewy Ste 35'   | 0. Dallas. TX 7524 | 43-4652       |                   | DOB: 01/01/2000                                              | Medicaid Only: No<br>EE Completed: No                              |                  |            |             |                               |                 |          |                            |              |            |    |       |              |             |                   |            |
| DOB:                                                                                                    | Telephone:                                                       | Not Available                        | Gender: M          | ale                | Marital State | us: Single        | Veteran: No                                                  | Pharma Ready: No                                                   |                  |            |             |                               |                 |          |                            |              |            |    |       |              |             |                   |            |
| Search                                                                                                    | Deceased:                                                        | Provider List                        | - (r               | Facilities List    |               | Pharmacies List   | Eff Start Date: 05/15/2018                                   | Eff End Date: 05/1                                                 | 5/2019           |            |             |                               |                 |          |                            |              |            |    |       |              |             |                   |            |
|                                                                                                    |                                                                  |                                      |                    | Tucino co cox      |               | Themacies est     |                                                              | Circ                                                               |                  |            |             |                               |                 |          |                            |              |            |    |       |              |             |                   | ]          |
| Client Authorizations                                                                                         | Authorization Ops                                                | Client Financia                      | al Eligibility     |                    |               | New Eligibility   | Client Notes                                                 |                                                                    | NTBH/            | A PIGI     | EON - F     | acilities                     |                 |          |                            |              |            |    |       |              | Return to C | lient Dashboard f | for 192371 |
| Auth ID Facility Type                                                                                         | Start End                                                        | FEID (click to<br>edit)              | Document<br>Status | Document<br>Date   |               | Status            | New                                                          | Client Notes                                                       |                  |            |             |                               |                 |          |                            |              |            |    |       |              |             |                   |            |
| 6223602 Facility Pending Inpatient Concurrent Review<br>6310500 Dallas Behavioral Extension Request - 23 Hour | 5/22/2010 5/24/2010                                              | 33543                                | Closed Comple      | ete 06/14/2018     | Eligible fo   | or NTBHA funded   | View devans * 04/24/2019 11:<br>View devans * 04/03/2019 13: | :51 - This is every thing tou m<br>:12 - This is a new test for po | LCN: 192371      |            |             |                               |                 |          |                            |              |            |    |       |              |             |                   |            |
| 0219300 Healthcare Hospital Observation                                                                       | //25/2018 5/24/2018                                              | 32541                                | Closed Comply      | ete 05/15/2018     | Eligible fo   | or NTBHA funded   | View devans * 04/03/2019 13                                  | :09 - this is a test                                               |                  |            |             |                               |                 |          |                            |              |            |    |       |              |             |                   |            |
| 6219492 Facility Pending Observation                                                                          | i/22/2018 5/23/2018                                              | 22565                                | Clocad Comple      | oto 01/15/2018     | Eligible fo   | or NTBHA funded   |                                                              |                                                                    | B Export PDF     | Export XLS | Export XLSX | Export DOCX B Export          | RTF R Export CS | v        |                            |              |            |    | _     |              |             |                   |            |
| 6219491 Facility Pending Inpatient Concurrent Review 1<br>6217216 Green Oaks 23 Hour Observation 2            | 2/19/2018 2/15/2018                                              | 22303                                | ciosed comple      | .te 01/15/2016     | services      |                   |                                                              |                                                                    | TD GRPNUM        | BHOID      | NPI         | Provider Name (click for n    | an) Site ID     | CMBHSID  | Address1                   | Address2     | City       | ST | Zin   | Phone        | County      | Prov Type         | Miles      |
| Page 1 of 3 (15 items) < [1] 2 3 >                                                                            |                                                                  |                                      |                    |                    |               |                   |                                                              |                                                                    | 36 GRN           | 780808     |             | Green Oaks                    | GRN01           | GREEN    | 7808 Clodus Fields Dr      |              | Dallas     | TX | 75251 | 972-991-9504 | Dallas      | IN                | 4.6532     |
|                                                                                                    |                                                                  |                                      |                    |                    |               |                   |                                                              |                                                                    | 34 GBH           | 750422     |             | Garland Behavioral            | GBH             | GBH      | 2300 Marie Curie Blvd      |              | Garland    | TX | 75042 | 972-487-5309 | Dallas      | IN                | 8.1315     |
|                                                                                                    |                                                                  |                                      |                    |                    |               |                   |                                                              |                                                                    | 42 PARK          | 126829     |             | Parkland Hospital             | PMH01           | K126829  | 5200 Harry Hiines Blvd     |              | Dallas     | TX | 75235 | 214-590-8000 | Dallas      | IN                | 18.0130    |
|                                                                                                    |                                                                  |                                      |                    |                    |               |                   |                                                              |                                                                    | 26 SCR           | 825403     |             | Serenity Crisis Residential   | SCR01           | K200053  | 1535 W. Mockingbird Ln.    | STE 400      | Dallas     | TX | 75235 | 866-795-4673 | Dallas      | IN                | 18.8437    |
|                                                                                                    |                                                                  |                                      |                    |                    |               |                   |                                                              |                                                                    | 24 HWBD          | 126814     |             | Homeward Bound Crisis Service | HWB01           | K200051  | 5300 University Hills Blvd |              | Dallas     | TX | 75216 | 214-941-3500 | Dallas      | IN                | 32.8306    |
|                                                                                                    |                                                                  |                                      |                    |                    |               |                   |                                                              |                                                                    | 31 UBH<br>37 HTH | 751155     |             | Hickory Trails                | НТН             | нтн      | 2000 N Old Hickory Trail   |              | DeSoto     | TX | 75115 | 972-298-7323 | Dallas      | IN                | 41.7081    |
|                                                                                                    |                                                                  | JL                                   |                    |                    |               |                   | J                                                            |                                                                    | 35 GO            | 754011     |             | Glen Oaks                     | GLEN            | GLEN     | 301 Division St            |              | Greenville | TX | 75401 | 903-454-6000 | Hunt        | IN                | 81.1552    |
|                                                                                                    |                                                                  |                                      |                    |                    | _             |                   |                                                              |                                                                    | 48 TMC           | 832741     | 1851390967  | TMC Behavioral Health         | ТМС             |          | 2601 Cornerstone Dr.       |              | Sherman    | TX | 75092 | 903-416-3095 | Denton      | IN                | 104.6463   |
|                                                                                                    |                                                                  |                                      |                    |                    |               |                   |                                                              |                                                                    |                  |            |             |                               |                 |          |                            |              |            |    |       |              |             |                   |            |

### PIGEON III – Client Dashboard (Pharmacies List)

| More Clents Dashboard         Reports & Links         User Administration         NTBHA Administration         System Administration         Support / FAQ                                                                                                    | (PIGEON)                                                                                                    | or                                                             |                                                   | Displays screen of p<br>by distance from th | bharmacy loca<br>le client's SER | ations<br>RVICE a | sorted<br>address. |            |                         |               |
|----------------------------------------------------------------------------------------------------|----------------------------------------------------------------------------------------------------|----------------------------------------------------------------|---------------------------------------------------|---------------------------------------------|----------------------------------|-------------------|--------------------|------------|-------------------------|---------------|
| NTBHA PIGEON - Client Dashboard                                                                                                    |                                                                                                    |                                                                |                                                   |                                             |                                  |                   |                    |            |                         |               |
|                                                                                                    |                                                                                                    |                                                                |                                                   |                                             |                                  |                   |                    |            |                         |               |
| Search: New Client Edit Client Demographic Active Client - NOT ELIGIBLE FOR BENEFITS                                                                                                    |                                                                                                    | Prizmix Acti                                                   | itx                                               |                                             |                                  |                   |                    |            |                         |               |
| LCN: 192371 Lat Name First Name DOG Search Docsed: No Docsed: Docsed:  | DOB: 01/01/2000 Hetical Only<br>Last Four: 6789* FE Completed<br>Veteran: 10 Pharma Read<br>Eff Start Date: 05/15/2018 Eff End Date: | In Service Cou<br>Ily: No<br>ed: No<br>ed: No<br>e: 05/15/2019 | ity                                               |                                             |                                  |                   |                    |            |                         | ]             |
|                                                                                                    |                                                                                                    |                                                                |                                                   |                                             |                                  |                   |                    |            | Istum to Client Dashbas | rd for 102271 |
| Client Authorization Ops Client Financial Eligibility New assembly                                                                                                    | Client Notes                                                                                                    | NIBHA                                                          | PIGEON - Pharmacles                               |                                             |                                  |                   |                    | Ľ          | teturn to chent Dashboa | 1011923/1     |
| Auth ID Facility Type Start End FEID (disk to Document Document Status                                                                                                    | New Client N                                                                                                    |                                                                |                                                   |                                             |                                  |                   |                    |            |                         |               |
| 6223602 Facility Pending Inpatient Concurrent Review 2043 Closed Complete Only 2043 Closed Complete Only 2043 Closed Compl | View devans * 04/24/2019 11:51 - This is                                                                                             | N: 192371                                                      |                                                   |                                             |                                  |                   |                    |            |                         |               |
| 6219500 Datas pertavorat<br>Extension Request - 23 Hour 5/23/2018 5/24/2018                                                                                                    | View devans * 04/03/2019 13:12 - This is                                                                                             | L                                                              |                                                   |                                             |                                  |                   |                    |            |                         |               |
| 6219492 Facility Pending Observation 5/22/2018 5/23/2018 32541 Closed Complete 05/15/2018 services                                                                                                    |                                                                                                    | Export PDE                                                     | Synort XLS R Export XLSX R Export DOCX R Export B | RTE and Export CSV                          |                                  |                   |                    |            |                         |               |
| 6219491         Facility Pending         Inpatient Concurrent Review         1/2/1900         1/2/1900         22565         Closed Complete         01/15/2018         Eligible for NTHA funded services                                                                                                    |                                                                                                    |                                                                | T Dharmacy Name (click for man)                   | the export cov                              | Addross                          | City              | CT                 | 710        | DHONE                   | Dictanco      |
| 6217216 Green Oaks 23 Hour Observation 2/19/2018 2/15/2018                                                                                                    | 4505                                                                                                    | 17402 N                                                        | 2027 WALMART BLARMACY                             | 0201 EORECT IN                              | Address                          | DALLAS            | TV                 | 75242      | (072) 427 6858          | Distance      |
| Page 1 of 3 (15 items) 🔝 🚺 2 2 2                                                                                                    | 4595                                                                                                    | 1945 19524                                                     | 4470 KROGER PHARMACY                              | 9301 FOREST LIN<br>9140 FOREST LANE         |                                  | DALLAS            | TX                 | 75243      | (972) 437-0838          | 1 3296        |
|                                                                                                    | 5915                                                                                                    | 5143 14072                                                     | 3306 METROCARE PHARMACY AT LIFENET                | 9708 SKILLMAN ST                            |                                  | DALLAS            | TX                 | 75243-5150 | (469) 899-3200          | 2,6591        |
|                                                                                                    | 5904                                                                                                    | 4582 17900                                                     | 2298 WALMART PHARMACY                             | 13739 N CENTRAL EXPY                        |                                  | DALLAS            | TX                 | 75243      | (972) 656-2821          | 3.7422        |
|                                                                                                    | 4594                                                                                                    | 4912 18918                                                     | 8410 KROGER PHARMACY                              | 536 Centennial Blvd.                        |                                  | BUCKINGHAM        | TX                 | 75081      | (972) 437-2478          | 4.1761        |
|                                                                                                    | 4519                                                                                                    | 9407 17604                                                     | 9809 WALMART PHARMACY                             | 1501 BUCKINGHAM RD                          |                                  | RICHARDSON        | TX                 | 75081      | (972) 235-9391          | 5.0919        |
|                                                                                                    | 5920                                                                                                    | 20524 18518                                                    | 8387 DEVONSHIRE PHARMACY                          | 5445 LA SIERRA DR STE 202                   |                                  | DALLAS            | TX                 | 75231-4139 | (214) 812-9399          | 5.6198        |
|                                                                                                    | 4584                                                                                                    | 4315 17302                                                     | 2354 KROGER PHARMACY #511                         | 10677E NORTHWEST HWY                        |                                  | DALLAS            | TX                 | 75238-4812 | (214) 553-0997          | 5.7976        |
|                                                                                                    | 4595                                                                                                    | 5875 13463                                                     | 3962 KROGER PHARMACY                              | 160 N COIT                                  |                                  | RICHARDSON        | TX                 | 75080      | (972) 497-9339          | 6.8274        |
|                                                                                                    | 4513                                                                                                    | 3405 10230                                                     | 5144 SAMS CLUB PHARMACY                           | 6185 RETAIL RD STE 100                      |                                  | DALLAS            | TX                 | 75231      | (214) 382-2525          | 7.3994        |
|                                                                                                    | 5903                                                                                                    | 149/0                                                          | 0554 WALMART PHARMACY                             | 6185 RETAIL RD                              |                                  | DALLAS            | TX TX              | 75231      | (9/2) 656-2215          | 7.3994        |
|                                                                                                    | 4520                                                                                                    | 6071 15886                                                     | 1612 SAMS CILIB DHARMACY                          | 12000 MCCREE PD                             |                                  | DALLAS            | TY                 | 75080      | (972) 233-0019          | 8.6558        |
|                                                                                                    | 4558                                                                                                    | 8409 11049                                                     | 9630 KROGER PHARMACY                              | 1406 WEST WALNUT                            |                                  | GARLAND           | TX                 | 75042      | (972) 494-3306          | 9,3393        |
|                                                                                                    | 5910                                                                                                    | 0054 13668                                                     | 0024 WAL-MART PHARMACY                            | 1855 S. GARLAND                             |                                  | GARLAND           | TX                 | 75043      | (479) 204-0709          | 10.0960       |
|                                                                                                    | 4539                                                                                                    | 9815 11149                                                     | 4345 WALMART PHARMACY                             | 15220 MONTFORT RD                           |                                  | DALLAS            | TX                 | 75248      | (972) 233-8764          | 11.2546       |
|                                                                                                    | 4592                                                                                                    | 2970 163924                                                    | 2258 KROGER PHARMACY                              | 5665 E MOCKINGBIRD LANE                     |                                  | DALLAS            | TX                 | 75206      | (214) 826-2967          | 11.2963       |
|                                                                                                    | 4575                                                                                                    | 75378 11644                                                    | 9328 WALMART PHARMACY                             | 1801 MARKETPLACE DR                         |                                  | GARLAND           | TX                 | 75041      | (972) 279-8728          | 11.7227       |
|                                                                                                    | 4526                                                                                                    | 6957 17200                                                     | 7735 WALMART PHARMACY                             | 12789 MIDWAY RD                             |                                  | DALLAS            | TX                 | 75244      | (972) 488-8982          | 12.0679       |
|                                                                                                    | 4522                                                                                                    | 2632 15684                                                     | 9607 SAMS CLUB PHARMACY                           | 5150 N GARLAND AVE                          |                                  | GARLAND           | TX                 | 75040      | (972) 530-8496          | 12.2524       |
|                                                                                                    | Page                                                                                                    | je 1 of 9 (177 items                                           | II 2 3 4 5 6 7 8 9 🕨                              |                                             |                                  |                   |                    |            |                         |               |

### PIGEON III – Client Dashboard (Level of Care List)

| <b>Provider Integration Gathering Eligibility ONline (PIGEON)</b>                                                                                                    |                                                                          |              |                          |                      |                    |                           |              |                                  |                             |                      |                             |                           |                           |                     |                           |                    |        |
|----------------------------------------------------------------------------------------------------|--------------------------------------------------------------------------|--------------|--------------------------|----------------------|--------------------|---------------------------|--------------|----------------------------------|-----------------------------|----------------------|-----------------------------|---------------------------|---------------------------|---------------------|---------------------------|--------------------|--------|
| Home Clients Dashboard Reports & Links User Administration NTBHA Administration System Administration Support / FAQ                                                                                                    | ello, devans!                                                            | Log of       | r                        |                      |                    |                           |              |                                  |                             |                      |                             |                           |                           |                     |                           |                    |        |
|                                                                                                    |                                                                          |              |                          |                      |                    |                           | Displa       | vs screer                        | n of client                 | 's Leve              | el of Care                  | 2                         |                           |                     |                           |                    |        |
| NTBHA PIGEON - Client Dashboard                                                                                                    |                                                                          |              |                          |                      |                    |                           | record       | ls.                              |                             |                      |                             |                           |                           |                     |                           |                    |        |
| Search: New Client   Edit Client Demographic Active Client - NOT ELIGIBLE FOR BENEFITS                                                                                                    | Prizm                                                                    | nix Activity |                          |                      |                    |                           |              |                                  |                             |                      |                             |                           |                           |                     |                           |                    |        |
| LCN: 192371<br>List Name<br>DOB:<br>Search<br>LCN: 192371<br>List Name<br>DOB:<br>Search<br>LCN: 192371<br>Ful Name: CHUMPO, JohNNY<br>Service Address: 9441 Lyndon B Johnson Fwy Sta 350, Dallas, TX 75243-4652<br>List Four:<br>Deceased: No<br>Provider List<br>Pharma 5a<br>Eff Start Datr 05/15/2018<br>Provider List<br>Deceased: No                                                                                                    | In Servic<br>Inly: No<br>ted: No<br>ted: No<br>te: 05/15/20<br>Client Ph | te County    |                          |                      |                    |                           |              |                                  |                             |                      |                             |                           |                           |                     |                           |                    |        |
| Client Authorizations Authorization Ops Client Financial Eligibility New Eligibility Client Notes                                                                                                    |                                                                          |              |                          |                      |                    |                           |              |                                  |                             |                      |                             |                           |                           |                     |                           |                    |        |
| AUII ID February 1996 Suit End February Column Status 1996 Suit End February Status 1997 Status 1997 S | thing tou might i                                                        | need to d.   |                          |                      |                    |                           |              |                                  |                             |                      |                             |                           |                           |                     |                           |                    |        |
| Dallas Behavioral<br>Healthcare Hospital         Extension Request - 23 Hour<br>Observation         S/23/2018         S/24/2018         Closed Complete<br>Up 1/4/2018         View<br>Up 1/4/2018         View<br>Vew<br>Healthcare Hospital           6219500         Dallas Behavioral<br>Healthcare Hospital         Extension Request - 23 Hour<br>Observation         S/23/2018         S/24/2018         Closed Complete<br>Up 1/4/2018         View<br>Healthcare Hospital         View<br>Healthcare Hospital         View<br>He                                                                                                    | test for nonun                                                           |              |                          |                      |                    |                           |              |                                  |                             |                      |                             |                           |                           |                     |                           |                    |        |
| 6219492 Facility Pending Observation Regimes - 25 Hour 5/22/2018 5/23/2018 Control Control Complete Over Complete Over Complete  | NTE                                                                      | 3H/          | <b>PIGE</b>              | DN - Le              | evel o             | f Care                    |              |                                  |                             |                      |                             |                           |                           |                     | Return to Clie            | nt Dashboard for 1 | 92371  |
| 6217216 Green Oaks 23 Hour Observation 2/19/2018 2/15/2018                                                                                                    |                                                                          |              |                          |                      |                    |                           |              |                                  |                             |                      |                             |                           |                           |                     |                           |                    |        |
| Page 1 of 3 (15 ftems) 1 2 3                                                                                                    | 💼 Export F                                                               | PDF 📲        | Export XLS 🛛 🔓           | Export XLSX          | Export DO          | CX 💼 Export R             | .TF 🗐 Exp    | ort CSV                          |                             |                      |                             |                           |                           |                     |                           |                    |        |
|                                                                                                    | Record<br>Type                                                           | LCN          | Client Name              | Assessment<br>Number | Assessment<br>Type | Assessment<br>Date        | Vendor<br>ID | Vendor Name                      | LOC R<br>Description        | LOC D<br>Description | LOC A<br>Description        | Authorization<br>Date     | End Date                  | Document<br>Status  | Document<br>Status Date   | Discharge Date     | Source |
|                                                                                                    | NEW 1                                                                    | 192371       | CHIMPO,<br>JOHNNY ALBERT | 4086884              | Update             | 1/25/2019<br>12:00:00 AM  | K200045      | Child And Family<br>Guidance Ctr | LOC-2: Targeted<br>Services |                      |                             |                           |                           | Ready for<br>Review | 1/25/2019<br>12:00:00 AM  |                    | BABY   |
|                                                                                                    | UPDATE 1                                                                 | 192371       | CHIMPO,<br>JOHNNY ALBERT | 4086884              | Update             | 1/25/2019<br>12:00:00 AM  | K200045      | Child And Family<br>Guidance Ctr | LOC-2: Targeted<br>Services |                      | LOC-2: Targeted<br>Services | 1/25/2019<br>12:00:00 AM  | 4/25/2019<br>12:00:00 AM  | Closed<br>Complete  | 1/25/2019<br>12:00:00 AM  |                    | BABY   |
|                                                                                                    | UPDATE 1                                                                 | 192371       | CHIMPO,<br>JOHNNY ALBERT | 3898086              | Update             | 10/30/2018<br>12:00:00 AM | K200045      | Child And Family<br>Guidance Ctr | LOC-2: Targeted<br>Services |                      | LOC-2: Targeted<br>Services | 10/30/2018<br>12:00:00 AM | 1/24/2019<br>12:00:00 AM  | Closed<br>Complete  | 10/30/2018<br>12:00:00 AM |                    | BABY   |
|                                                                                                    | UPDATE 1                                                                 | 192371       | CHIMPO,<br>JOHNNY ALBERT | 3898086              | Update             | 10/30/2018<br>12:00:00 AM | K200045      | Child And Family<br>Guidance Ctr | LOC-2: Targeted<br>Services |                      | LOC-2: Targeted<br>Services | 10/30/2018<br>12:00:00 AM | 1/28/2019<br>12:00:00 AM  | Closed<br>Complete  | 10/30/2018<br>12:00:00 AM |                    | BABY   |
|                                                                                                    | NEW 1                                                                    | 192371       | CHIMPO,<br>JOHNNY ALBERT | 3697202              | Update             | 7/31/2018<br>12:00:00 AM  | K200045      | Child And Family<br>Guidance Ctr | LOC-2: Targeted<br>Services |                      |                             |                           |                           | Ready for<br>Review | 7/31/2018<br>12:00:00 AM  |                    | BABY   |
|                                                                                                    | UPDATE 1                                                                 | 192371       | CHIMPO,                  | 3697202              | Update             | 7/31/2018<br>12:00:00 AM  | K200045      | Child And Family                 | LOC-2: Targeted             |                      | LOC-2: Targeted             | 7/31/2018<br>12:00:00 AM  | 10/29/2018<br>12:00:00 AM | Closed              | 8/2/2018<br>12:00:00 AM   |                    | BABY   |
|                                                                                                    | UPDATE 1                                                                 | 192371       | CHIMPO,                  | 3442338              | Update             | 4/3/2018<br>12:00:00 AM   | K200045      | Child And Family                 | LOC-2: Targeted             |                      | LOC-2: Targeted             | 4/3/2018<br>12:00:00 AM   | 7/2/2018<br>12:00:00 AM   | Closed              | 4/3/2018<br>12:00:00 AM   |                    | BABY   |
|                                                                                                    | UPDATE 1                                                                 | 192371       | CHIMPO,                  | 3251371              | Initial            | 1/5/2018<br>12:00:00 AM   | K200045      | Child And Family                 | LOC-2: Targeted             |                      | LOC-2: Targeted             | 1/5/2018<br>12:00:00 AM   | 4/2/2018                  | Closed              | 1/5/2018<br>12:00:00 AM   |                    | BABY   |
|                                                                                                    | UPDATE 1                                                                 | 192371       | CHIMPO,                  | 3251371              | Initial            | 1/5/2018<br>12:00:00 AM   | K200045      | Child And Family                 | LOC-2: Targeted             |                      | LOC-2: Targeted             | 1/5/2018<br>12:00:00 AM   | 4/5/2018                  | Closed              | 1/5/2018<br>12:00:00 AM   |                    | BABY   |
|                                                                                                    | NEW 1                                                                    | 192371       | CHIMPO,                  | 3202171              | Discharge          | 11/10/2017                | K200045      | Child And Family                 | Services                    |                      | Jervices                    | 12:00:00 AM               | 12:00:00 AM               | Closed              | 12/10/2017                | 11/10/2017         | BABY   |
|                                                                                                    | Page 1 of 2                                                              | (14 item     | s) [1] 2                 |                      |                    | 12.00.00 AM               |              | Guidance Cu                      |                             |                      |                             |                           |                           | complete            | 12.00.00 AM               | 12.00.00 AM        |        |

### PIGEON III – Client Dashboard (Pharma List)

| Home                                                  | e Clients Dashboa                                                                            | ITTERIOR ALIANS                                                                                                  | Prov<br>s Use                  | ider<br>er Adminis<br>ashl                         | r <u>Inte</u><br>Istration                                          | gration                                                                            | Gatheri                                                     | ing Eli                                                                         | gibility O                                                                                                    | <u>N</u> line                         | e (PIGI                                                  | EON)                                                                                   | F                                                                                | tello, devansł Log off                                                                      |            |            |                 | Display    | vs scree   | en of cli  |
|-------------------------------------------------------|----------------------------------------------------------------------------------------------|----------------------------------------------------------------------------------------------------|--------------------------------|----------------------------------------------------|---------------------------------------------------------------------|------------------------------------------------------------------------------------|-------------------------------------------------------------|---------------------------------------------------------------------------------|----------------------------------------------------------------------------------------------------|---------------------------------------|----------------------------------------------------------|----------------------------------------------------------------------------------------|----------------------------------------------------------------------------------|---------------------------------------------------------------------------------------------|------------|------------|-----------------|------------|------------|------------|
| Search:<br>LCN:<br>Last Name:<br>First Name:<br>DOB:  | 192371                                                                                       | Nev                                                                                                    | v Client                       | Edit<br>LCN:<br>Full N<br>Servio<br>Telep<br>Decea | Client Demo<br>1<br>lame: C<br>ce Address: 9<br>phone: N<br>ased: N | ographic<br>192371<br>CHIMPO, JOHNNY<br>9441 Lyndon B Johns<br>Not Available<br>No | on Fwy Ste 350, D<br>Gender: Male                           | Active Client                                                                   | - NOT ELIGIBLE FOR B<br>3-4652<br>Marital Status: Single                                                       | SENEFITS                              | DOB:<br>Last Four:<br>Veteran:<br>Eff Start Dat          | 01/01/2000<br>6789*<br>No<br>e: 05/15/2018                                             | Medicaid<br>FE Compl<br>Pharma R<br>Eff End D                                    | Prizmix Activity<br>In Service County<br>Only: No<br>eted: No<br>eady: No<br>oto 55/15/2019 |            |            |                 | record     | S.         |            |
| Client Au<br>Auth ID<br>6223602<br>6219500<br>6219492 | Facility<br>Facility Pending<br>Dallas Behavioral<br>Healthcare Hospital<br>Facility Pending | Type<br>Inpatient Concurrent R<br>Extension Request - 2:<br>Observation<br>Extension Request - 2:<br>Observation | Review<br>3 Hour 5<br>3 Hour 5 | Authoriz<br>Start<br>5/23/2018<br>5/22/2018        | End<br>5/24/2018<br>5/23/2018                                       | Client Financial<br>FEID (click to<br>edit)<br>33543<br>32541<br>22565             | Eligibility Document Status Closed Complete Closed Complete | Document<br>Date           06/14/2018           05/15/2018           01/15/2018 | Eligible for NTBHA fun<br>services<br>Eligible for NTBHA fun<br>services<br>Eligible for NTBHA fun<br>services | Ilgibility<br>added<br>added<br>added | Client Not<br>New<br>View deva<br>View deva<br>View deva | cheric LOC<br>ass<br>ins * 04/24/2019 1:<br>ins * 04/03/2019 1:<br>ins * 04/03/2019 1: | Client Notes<br>:51 - This is even<br>:12 - This is a ne<br>:09 - this is a test | w thing tou might need to d<br>w test for popup                                             |            |            |                 |            |            |            |
| 6217216<br>Page 1 of 3                                | Green Oaks<br>3 (15 items) < [1] 2                                                           | 23 Hour Observation                                                                                              | 2                              | 2/19/2018                                          | 2/15/2018                                                           |                                                                                    |                                                             |                                                                                 | services                                                                                                    |                                       |                                                          |                                                                                        |                                                                                  | NTBHA                                                                                       | PIG        | EON - (    | Client Ph       | arma       |            |            |
|                                                       |                                                                                              |                                                                                                    |                                |                                                    |                                                                     |                                                                                    |                                                             |                                                                                 |                                                                                                    |                                       |                                                          |                                                                                        |                                                                                  | ធឿ Export PDF 🔞 E                                                                           | Export XLS | Export XLS | Export DOCX     | Export RTF | Export CSV |            |
|                                                       |                                                                                              |                                                                                                    |                                |                                                    |                                                                     |                                                                                    |                                                             |                                                                                 |                                                                                                    |                                       |                                                          |                                                                                        |                                                                                  | FACILITY                                                                                    |            | MEMBER_ID  | Client Name     | TRANS_TYPE | RX_NUM     | FILLED     |
|                                                       |                                                                                              |                                                                                                    |                                |                                                    |                                                                     |                                                                                    |                                                             |                                                                                 |                                                                                                    |                                       |                                                          |                                                                                        |                                                                                  | Dallas Metrocare Servic                                                                     | es         | 192371     | WILLIAMS, LOUIS | C          | 6128855    | 11/13/2017 |
| <u> </u>                                              |                                                                                              |                                                                                                    |                                |                                                    |                                                                     |                                                                                    |                                                             |                                                                                 |                                                                                                    |                                       | л                                                        |                                                                                        |                                                                                  | Dallas Metrocare Servic                                                                     | es         | 1923/1     | WILLIAMS, LOUIS | C          | 6128854    | 11/13/2017 |
|                                                       |                                                                                              |                                                                                                    |                                |                                                    |                                                                     |                                                                                    |                                                             |                                                                                 |                                                                                                    |                                       |                                                          |                                                                                        |                                                                                  |                                                                                             |            | 1923/1     | WILLIAMS, LOUIS | C          | 6122191    | 10/16/2017 |
|                                                       |                                                                                              |                                                                                                    |                                |                                                    |                                                                     |                                                                                    |                                                             |                                                                                 |                                                                                                    |                                       |                                                          |                                                                                        |                                                                                  | NTRUA TOOMMI                                                                                |            | 102271     | WILLIAMS LOUIS  | с<br>С     | 6115701    | 10/10/2017 |

Displays screen of client's pharmacological records.

| NTBHA PIGEON - Client Pharma |            |                 |                  |            |            |                              |          |                     |      |             |            |
|------------------------------|------------|-----------------|------------------|------------|------------|------------------------------|----------|---------------------|------|-------------|------------|
| 📾 Export PDF 📾 Export XLS    | Export XLS | 🛛 🗟 Export DOCX | 📾 Export RTF 🛛 😡 | Export CSV |            |                              |          |                     |      |             |            |
| FACILITY                     | MEMBER_ID  | Client Name     | TRANS_TYPE       | RX_NUM     | FILLED     | DR_LAST                      | DR_FIRST | DRUG_NAME           | FORM | DAYS_SUPPLY | Updated    |
| Dallas Metrocare Services    | 192371     | WILLIAMS, LOUIS | С                | 6128855    | 11/13/2017 | NATASHA DANIELLE GULTERY FNP |          | OLANZAPINE TAB 10MG | TABS | 30          | 12/31/2017 |
| Dallas Metrocare Services    | 192371     | WILLIAMS, LOUIS | С                | 6128854    | 11/13/2017 | NATASHA DANIELLE GULTERY FNP |          | TRAZODONE TAB 50MG  | TABS | 30          | 12/31/2017 |
| NTBHA TCOOMMI                | 192371     | WILLIAMS, LOUIS | С                | 6122191    | 10/16/2017 | NATASHA DANIELLE GULTERY FNP |          | OLANZAPINE TAB 10MG | TABS | 30          | 12/31/2017 |
| NTBHA TCOOMMI                | 192371     | WILLIAMS, LOUIS | С                | 6122188    | 10/16/2017 | NATASHA DANIELLE GULTERY FNP |          | TRAZODONE TAB 50MG  | TABS | 30          | 12/31/2017 |
| NTBHA TCOOMMI                | 192371     | WILLIAMS, LOUIS | C                | 6115721    | 09/18/2017 | OGUNDIPE                     | KEHINDE  | OLANZAPINE TAB 10MG | TABS | 30          | 12/31/2017 |
| NTBHA TCOOMMI                | 192371     | WILLIAMS, LOUIS | С                | 6115720    | 09/18/2017 | OGUNDIPE                     | KEHINDE  | TRAZODONE TAB 50MG  | TABS | 30          | 12/31/2017 |
| NTBHA TCOOMMI                | 192371     | WILLIAMS, LOUIS | С                | 6109652    | 08/21/2017 | OGUNDIPE                     | KEHINDE  | OLANZAPINE TAB 10MG | TABS | 30          | 12/31/2017 |
| NTBHA TCOOMMI                | 192371     | WILLIAMS, LOUIS | С                | 6109651    | 08/21/2017 | OGUNDIPE                     | KEHINDE  | TRAZODONE TAB 50MG  | TABS | 30          | 12/31/2017 |

### PIGEON III – Client Dashboard (Edit Demographics)

| Provider Integration Gathering Eligibility G           Home Clents Dashboard Reports & Links         User Administration         NTBHA Administration         System Administration         Support / FAQ                                                                                                    | DNline (PIGEON)<br>Hello, devansi Log off                                                                                                    | Displays screen to e information.                                                                                  | edit client d                                                                                                    | emographic                                                                                                    |                                                                                               |                                                                                            |
|----------------------------------------------------------------------------------------------------|----------------------------------------------------------------------------------------------------|----------------------------------------------------------------------------------------------------|----------------------------------------------------------------------------------------------------|----------------------------------------------------------------------------------------------------|-----------------------------------------------------------------------------------------------|--------------------------------------------------------------------------------------------|
| NTBHA PIGEON - Client Dashboard       Search:     Active Client - NOT ELGIBLE FO       List Name     Clif 192371     Clif Ligo       First Name     Clif PO, OHINY     Sevice Address: 941 Lyndon B Johnson Fwy Ste 350, Dallas, TX 75243-4652       Telephone:     Not Available     Gender: Male     Martal Status: S       Doc:     Search     Provider List     Facilities List       Client Authorizations     Authorization Ops     Client Financial Eligibility                                                                                                    | R BENEFITS Prizmic Activity<br>DCB: 01/01/2000 Medical Only No<br>Last Four: 0/89* FE Completed: No<br>NTBHA PIGEON - Edit Clien                                                                                                    | Cancel the chang                                                                                                   | ges to the c                                                                                                    | lient demogra                                                                                                    | bhic record.                                                                                  | Add or Edit client phone numbers                                                           |
| Auth 10     Fead (1)     Ford (1)     Type     Sart     End       622302     Facility Pending     Inpatient: Concurrent Review     12/2018     5/24/018     Status     Oosed Complete     06/14/2018     Elipple for NTE       6219405     Facility Pending     Extension Request - 23 Hour     5/22/2018     5/23/2018     S/23/2018     2/21/300     12/21/300     12/21/300     12/21/300     12/21/300     12/21/300     12/21/300     12/21/300     12/21/300     12/21/300     12/21/300     12/21/300     12/21/300     12/21/300     12/21/300     12/21/300     12/21/300     12/21/300     12/21/300     12/21/300     12/21/300     12/21/300     12/21/300     12/21/300     12/21/300     12/21/300     12/21/300     12/21/300     12/21/300     12/21/300     12/21/300     12/21/300     12/21/300     12/21/300     12/21/300     12/21/300     12/21/300     12/21/300     12/21/300     12/21/300     12/21/300     12/21/300     12/21/300     12/21/300     12/21/300     12/31/300     12/31/300     12/31/300     12/31/300     12/31/300     12/31/300     12/31/300     12/31/300     12/31/300     12/31/300     12/31/300     12/31/300     12/31/300     12/31/300     12/31/300     12/31/300     12/31/300     12/31/300     12/31/300     12/31/300 <th>LCN: 192371<br/>First Name: Johnny Middle Initial: Albe<br/>Service Address: 9441 Lyndon B Johnson Fwy Ste 350, Dallas, TX 75243-4<br/>Gender: Male Birthdate: 1/1//<br/>Marital Status: Single Veteran: No<br/>Race: Asian<br/>Group: NTBHA<br/>Post Edit</th> <th>rt Last Name: Chimpo N<br/>652<br/>2000 SSN: 123-45-6789 SSN<br/>Alternate ID: D<br/>Ethnicity: Not Hispanic or Latino</th> <th>Nickname:<br/>County: Dallas<br/>N Verified: No<br/>Deceased: No<br/>Cance</th> <th>Active:<br/>Medicaid Only: I<br/>FE Completed:<br/>Pharma Ready:<br/>Start Date:<br/>End Date:<br/>Indigated: 5/16/2019 11:41:5<br/>al Edit</th> <th>Yes  Yes Yes Yes Yes Yes Yes Yes Yes Yes Yes</th> <th>Phone Id         Phone Type         Phone Num           Edit         63297         Primary</th> | LCN: 192371<br>First Name: Johnny Middle Initial: Albe<br>Service Address: 9441 Lyndon B Johnson Fwy Ste 350, Dallas, TX 75243-4<br>Gender: Male Birthdate: 1/1//<br>Marital Status: Single Veteran: No<br>Race: Asian<br>Group: NTBHA<br>Post Edit                                                                                                    | rt Last Name: Chimpo N<br>652<br>2000 SSN: 123-45-6789 SSN<br>Alternate ID: D<br>Ethnicity: Not Hispanic or Latino | Nickname:<br>County: Dallas<br>N Verified: No<br>Deceased: No<br>Cance                                                                                                    | Active:<br>Medicaid Only: I<br>FE Completed:<br>Pharma Ready:<br>Start Date:<br>End Date:<br>Indigated: 5/16/2019 11:41:5<br>al Edit                                                                                                    | Yes  Yes Yes Yes Yes Yes Yes Yes Yes Yes Yes                                                  | Phone Id         Phone Type         Phone Num           Edit         63297         Primary |
| Post the changes to the client demographic record.                                                                                                    | Add Address                                                                                                    |                                                                                                    |                                                                                                    |                                                                                                    |                                                                                               |                                                                                            |
| Add or Edit client addresses.                                                                                                    | Lear         Addr Id         Addr Type         Address1           Edit         63297         Service/Primary         9411 Lyndon B Jo           Edit         110381         Temporary         9441 Lyndon B Jo           Edit         110382         Residence         9441 Lyndon B Jo           Edit         110383         Temporary         9441 Lyndon B Jo           Edit         110385         Temporary         9441 Lyndon B Jo           Edit         110385         Temporary         9441 Lyndon B Jo           Edit         110385         Temporary         9441 Lyndon B Jo           Edit         110385         Temporary         9441 Lyndon B Jo           Edit         110386         Permanent         9441 Lyndon B Jo           Edit         110551         Permanent         9441 Lyndon B Jo | Address2 hnson Fwy Ste 350 hnson Fwy hnson Fwy hnson Fwy hnson Fwy hnson Fwy hnson Fwy hnson Fwy hnson Fwy         | City         State           Dallas         TX           Dallas         TX           Dallas         TX           Dallas         TX           Dallas         TX           Dallas         TX           Dallas         TX           Dallas         TX           Dallas         TX           Dallas         TX | Zip           75243-4652           75243-4545           75243-4545           75243-4545           75243-4545           75243-4545           75243-4545           75243-4545           75243-4545           75243-4545           75243-4545           75243-4545           75243-4545           75243-4545           75243-4545 | County Dallas<br>Dallas<br>Dallas<br>Dallas<br>Dallas<br>Dallas<br>Dallas<br>Dallas<br>Dallas |                                                                                            |

### PIGEON III – Client Dashboard (Client Authorizations)

|                                                                                                    | HAAAAAAAAAAAAAAAAAAAAAAAAAAAAAAAAAAAAA                                                                  | vider Inter<br>ser Administration                               | gration<br>NTBHA Administration<br>praphic<br>22271<br>HHPO, JOHNNY<br>HHPO, JOHNNY<br>H | Gatheriu<br>tion System Ad<br>son Fwy Sta 350, Dj<br>Gender Hale<br>Fac<br>al Eligibility<br>Document<br>Status<br>Closed Complete | Active Client - | Support / FAQ Support / FAQ NOT ELIGIBLE FOR Horris Single Phar Status Eligible for NTBHA fi, Status | e BENEDARS | (PIGEON)                     | 2000 Medicaid O<br>FE Compl<br>Pharma R<br>ELLOC<br>Client Notes<br>2019 11:51 - This is ev<br>2019 11:51 - This is ev | Priz<br>In Servi<br>Dolly: No<br>ted: No<br>ted: No<br>Client P<br>Client P | Log off<br>izmix Activity<br>vice County<br>2019<br>Pharma    |                                                                        | Displa              | ays the Client Au                 | ithorizatic     | ns scre         | en.      |         |                                                |                                                         | Return to                                                                                                  | Client Dashbaard for 192371                               |
|----------------------------------------------------------------------------------------------------|----------------------------------------------------------------------------------------------------|-----------------------------------------------------------------|----------------------------------------------------------------------------------------------------|----------------------------------------------------------------------------------------------------|-----------------|----------------------------------------------------------------------------------------------------|------------|------------------------------|----------------------------------------------------------------------------------------------------|-----------------------------------------------------------------------------|---------------------------------------------------------------|------------------------------------------------------------------------|---------------------|-----------------------------------|-----------------|-----------------|----------|---------|------------------------------------------------|---------------------------------------------------------|----------------------------------------------------------------------------------------------------|-----------------------------------------------------------|
| 6219492 Facility Pending<br>6219491 Facility Pending<br>6217216 Green Cala<br>Page 1 of 3 (15 Rems) 1 2 | Extension Request - 23 Hour<br>Observation<br>Inpatient Concurrent Review<br>23 Hour Observation<br>2 2 | 5/22/2018 5/23/2018<br>1/2/1900 1/2/1900<br>2/19/2018 2/15/2018 | 22565                                                                                                    | Closed Complete                                                                                                    | 05/15/2018      | Eligible for NTBHA fu<br>services<br>Eligible for NTBHA fu<br>services                               | funded     | <u>view</u> devans – v4/03/2 | 2019 13:09 - mis is a ti                                                                                               | Client Der<br>LCN:<br>Full Name:<br>Service Ad<br>Tele:<br>Deceased:        | emographic<br>1923<br>e: CHII<br>ddress: 9441<br>Not<br>I: No | c Information:<br>371<br>MPO, JOHNNY /<br>1 Lyndon B John<br>Available | ALBERT              | allas, TX 75243-4652<br>Gender: M | ale             | Marital Status: | Single   |         | DOB:<br>Last Four:<br>Veteran:<br>Eff Start Da | Active (<br>01/01/2000<br>6789*<br>No<br>te: 05/15/2018 | Client - NOT ELIGIBLE FOR BENEF<br>Medicaid Only:<br>FE Completed :<br>Pharma Ready:<br>B<br>Eff End Date: | ITS 192371<br>In Service County<br>to<br>to<br>55/15/2019 |
| <u>.                                    </u>                                                            |                                                                                                    |                                                                 | (                                                                                                    |                                                                                                    |                 |                                                                                                    |            | (                            |                                                                                                    | New Au                                                                      | Auth #                                                        | Fa                                                                     | acility             | Treatment                         | Start           | End             | Pending? | Active? | Fund                                           | NTBHA Only                                              | Created By                                                                                                 | Last Update Date                                          |
|                                                                                                    |                                                                                                    |                                                                 |                                                                                                    |                                                                                                    |                 |                                                                                                    |            |                              |                                                                                                    | Edit 62                                                                     | 5223602 Fac                                                   | cility Pending                                                         |                     | Inpatient Concurrent Review       |                 |                 |          |         |                                                |                                                         | devans@ntbha.org                                                                                           | 12/12/2018 11:14:06 AM                                    |
|                                                                                                    |                                                                                                    |                                                                 |                                                                                                    |                                                                                                    |                 |                                                                                                    |            |                              |                                                                                                    | Edit 62                                                                     | 5219500 Da                                                    | allas Behavioral He                                                    | lealthcare Hospital | Extension Request - 23 Hour Obse  | vation 5/23/201 | 8 5/24/2018     |          |         |                                                |                                                         | devans@ntbha.org                                                                                           | 9/4/2018 11:28:59 AM                                      |
|                                                                                                    |                                                                                                    |                                                                 |                                                                                                    |                                                                                                    |                 |                                                                                                    |            |                              |                                                                                                    | Edit 6                                                                      | 5219492 Fac                                                   | icility Pending                                                        |                     | Extension Request - 23 Hour Obser | vation 5/22/201 | 8 5/23/2018     |          |         |                                                |                                                         | devans@ntbha.org                                                                                           | 5/22/2018 12:00:19 PM                                     |
|                                                                                                    |                                                                                                    |                                                                 |                                                                                                    |                                                                                                    |                 |                                                                                                    |            |                              |                                                                                                    | Edit 62                                                                     | 5219491 Fac                                                   | icility Pending                                                        |                     | Inpatient Concurrent Review       | 1/2/1900        | 1/2/1900        |          |         |                                                |                                                         | devans@ntbha.org                                                                                           | 5/22/2018 11:56:17 AM                                     |
|                                                                                                    |                                                                                                    |                                                                 |                                                                                                    |                                                                                                    |                 |                                                                                                    |            |                              |                                                                                                    | Edit 62                                                                     | 5217216 Gre                                                   | reen Oaks                                                              |                     | 23 Hour Observation               | 2/19/201        | 8 2/15/2018     |          |         | PPB                                            |                                                         | NT AUTHORITY\LOCAL SERVICE                                                                                 | 2/14/2018 9:43:33 AM                                      |
|                                                                                                    |                                                                                                    |                                                                 |                                                                                                    |                                                                                                    |                 |                                                                                                    |            |                              |                                                                                                    | Edit 62                                                                     | 5217143 Da                                                    | anas Behavioral He                                                     | leaithcare Hospital | Inpatient                         | 2/12/201        | 8 2/13/2018     |          |         | General Revenue                                |                                                         | NT AUTHORITY/LOCAL SERVICE                                                                                 | 2/12/2018 4:10:49 PM                                      |
|                                                                                                    |                                                                                                    |                                                                 |                                                                                                    |                                                                                                    |                 |                                                                                                    |            |                              |                                                                                                    | Edit 6                                                                      | 5216858 Gre                                                   | reen Oaks                                                              |                     | Crisis Residential                | 2/5/2018        | 2/13/2018       |          |         | ння                                            |                                                         | NT AUTHORITY\LOCAL SERVICE                                                                                 | 2/6/2018 9:29:33 AM                                       |
|                                                                                                    |                                                                                                    |                                                                 |                                                                                                    |                                                                                                    |                 |                                                                                                    |            |                              |                                                                                                    | Edit 63                                                                     | 5216831 Da                                                    | allas Behavioral He                                                    | lealthcare Hospital | Inpatient                         |                 |                 |          |         | General Revenue                                |                                                         | NT AUTHORITY\LOCAL SERVICE                                                                                 | 2/5/2018 3:09:46 PM                                       |
|                                                                                                    |                                                                                                    |                                                                 |                                                                                                    |                                                                                                    |                 |                                                                                                    |            |                              |                                                                                                    | I Edit 62                                                                   | 5216791 Gre                                                   | een Oaks                                                               |                     | Crisis Residential                | 2/6/2018        | 2/6/2018        |          |         | PPR                                            |                                                         | NT AUTHORITY/LOCAL SERVICE                                                                                 | 2/5/2018 7·11·54 AM                                       |

6216790 Dallas Behavioral Healthcare Hospital

6216741 Dallas Behavioral Healthcare Hospital

6216742 Serenity Crisis Residential

Page 1 of 2 (14 items) 🔄 [1] 2

Edit 6216740 Dallas Behavioral Healthcare Hospital

23 Hour Observation

Inpatient Concurrent Review

Crisis Residential

Inpatient

PPB

PPB

2/4/2018 2/3/2018

PPB

General Revenue

NT AUTHORITY\LOCAL SERVICE

NT AUTHORITY\LOCAL SERVICE

NT AUTHORITY\LOCAL SERVICE

NT AUTHORITY\LOCAL SERVICE

2/5/2018 6:43:39 AM

2/2/2018 5:18:10 PM

2/2/2018 5:16:17 PM

2/2/2018 5:10:30 PM

Edit

Edit

Edit

### PIGEON III – Client Authorizations

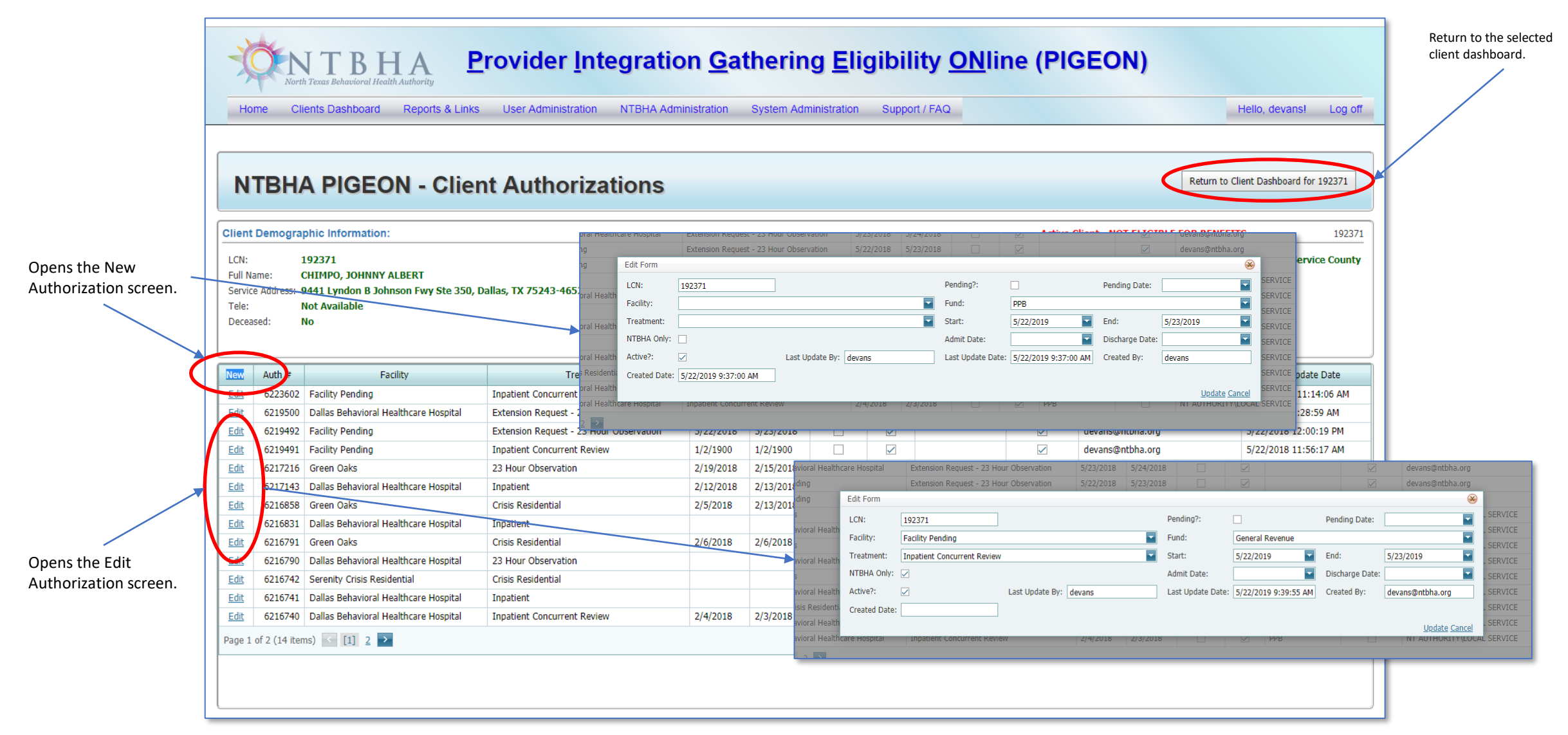

#### PIGEON III – Client Dashboard (New Client Financial Eligibility)

| Image: North Tread Relation of Real Authority         Provider Integration Gathering Eligibility ONIII           Home         Clients Dashboard         Reports & Links         User Administration         NTBHA Administration         System Administration         Support / FAQ                                                                                                    | e (PIGEON)<br>Hello, devanst Log off                                                                                                    |                                                                                                    |
|----------------------------------------------------------------------------------------------------|----------------------------------------------------------------------------------------------------|----------------------------------------------------------------------------------------------------|
| NTBHA PIGEON - Client Dashboard         Search:       New Client         Lot:       192271       Client Demographic       Active Client - NOT ELIGIBLE FOR BENETI         Lot:       192271       Full Name:       Client Justice       Client State         Doe:       Doe:       Client Authorizations       Hotorizations       Mathorization Ope         Search       Client Authorizations       Authorizations       Client Financial Eligibility       Mere Eligibility         Auth ID       Facility       Type is Start       End       Client Financial Eligibility       New Eligibility         States       Explored Complete       Systay Closed Complete       Occument       Document       Document         States       Endition Closed Complete       Systay Closed Complete       Systay       Closed Complete       Systay         States       Explored Complete       Systay       Closed Complete       Systay       States         States       Explored Complete       Systay       Closed Complete       Systay       States                                                                                                    | Displays the New Client Financial Eligibility<br>screen.                                                                                                    | Return to Client Dashboard for 197371                                                                                                    |
| C21292       Fully Pending       Dispersion       5/2/2018       2/2/2018       2/2/2018       2/2/2018       2/2/2018       2/2/2018       2/2/2018       2/2/2018       2/2/2018       2/2/2018       2/2/2018       2/2/2018       2/2/2018       2/2/2018       2/2/2018       2/2/2018       2/2/2018       2/2/2018       2/2/2018       2/2/2018       2/2/2018       2/2/2018       2/2/2018       2/2/2018       2/2/2018       2/2/2018       2/2/2018       2/2/2018       2/2/2018       2/2/2018       2/2/2018       2/2/2018       2/2/2018       2/2/2018       2/2/2018       2/2/2018       2/2/2018       2/2/2018       2/2/2018       2/2/2018       2/2/2018       2/2/2018       2/2/2018       2/2/2018       2/2/2018       2/2/2018       2/2/2018       2/2/2018       2/2/2018       2/2/2018       2/2/2018       2/2/2018       2/2/2018       2/2/2018       2/2/2018       2/2/2018       2/2/2018       2/2/2018       2/2/2018       2/2/2018       2/2/2018       2/2/2018       2/2/2018       2/2/2018       2/2/2018       2/2/2018       2/2/2018       2/2/2018       2/2/2018       2/2/2018       2/2/2018       2/2/2018       2/2/2018       2/2/2018       2/2/2018       2/2/2018       2/2/2018       2/2/2018       2/2/2018       2/2/2018       2/2/2018 | NTBHA PIGEON - New Client Financial Eligibility         Return to Client Dashboard         Active Client - NOT ELIGIBLE FOR BENEFITS       LCN: 192371         LON:       192371       In Service Count         Service Address:       9441 Lyndhon B Johnson Fwy Ste 350, Dallas, TX 75243-4652       DOB:       01/01/2000       Medicaid Only: No         Service Address:       9441 Lyndhon B Johnson Fwy Ste 350, Dallas, TX 75243-4652       DOB:       01/01/2000       Medicaid Only: No         Tele:       Not Available       Gender: Male       Marital Status: Single       Veteran:       No       Pharma Ready: No         Decessed:       No       Eff Start Date:       05/15/2018       Eff End Date:       05/15/2019 | Monthly       Annual Gross         Gross       Income:         Income:       NO Income:         9       Approved         Proof of       Proof of         By:       Residence:         Proof of       Income:         Proof of       Document Date:         Status:       Assistance:         Status:       Medicare Part A         Medicare Part C       No Coverage         Ownents:       Prost Eligibility |

### PIGEON III – Client New Client Financial Eligibility

| Provider Integration Gathering Eligibility ONline (PIGEON)                                                                                                    |                                                                                                    |                                                                                                    |  |  |  |  |  |
|----------------------------------------------------------------------------------------------------|----------------------------------------------------------------------------------------------------|----------------------------------------------------------------------------------------------------|--|--|--|--|--|
| Home Clients Dashboard Reports & Links User Administration NTBHA A                                                                                                    | Helio, devans! Log off                                                                                                    |                                                                                                    |  |  |  |  |  |
|                                                                                                    |                                                                                                    |                                                                                                    |  |  |  |  |  |
| <b>NTBHA PIGEON - New Client Financial</b>                                                                                                    | Return to Client Dashboard for 192371                                                                                                    |                                                                                                    |  |  |  |  |  |
| Return to Client Dashboard                                                                                                    | Active Client - NOT ELIGIBLE FOR BENEFITS LCN:192371                                                                                                    | Monthly Annual Gross Income:                                                                                                    |  |  |  |  |  |
| Full Name: CHIMPO, JOHNNY ALBERT Service Address: 9441 Lyndon B Johnson Fwy Ste 350, Dallas, TX 75243-4652 Tele: Not Available Gender: Male Marital Status: Single Deceased: No | DOB:         01/01/2000         Medicaid Only:         No           Last Four:         6789*         FE Completed:         No           Veteran:         No         Pharma Ready:         No           Eff Start Date:         05/15/2018         Eff End Date:         05/15/2019 | Other NO Income:                                                                                                    |  |  |  |  |  |
|                                                                                                    |                                                                                                    | Approved Proof of Residence:                                                                                                    |  |  |  |  |  |
|                                                                                                    |                                                                                                    | Income:     Document Date.     5/22/2019       Document     Assistance:       Status:     Assistance:                                                                               |  |  |  |  |  |
|                                                                                                    |                                                                                                    | Medicaid       Medicare Part A       Medicare Part D         Coverage:       CHIP       Medicare Part B       Other Ins Coverage         VA       Medicare Part C       No Coverage |  |  |  |  |  |
|                                                                                                    |                                                                                                    | Comments:                                                                                                    |  |  |  |  |  |
|                                                                                                    |                                                                                                    | Post Eligibility                                                                                                    |  |  |  |  |  |
|                                                                                                    |                                                                                                    |                                                                                                    |  |  |  |  |  |

#### PIGEON III – Client New Client Financial Eligibility

| Home Clients D                                                                               | ashboard Repor                 | ts & Links User Adm                                                              | nistration NTBHA Administration System Administration Suppo                                                                                                    | ort / FAQ              |                                         | Hello, devans! Log                    |
|----------------------------------------------------------------------------------------------|--------------------------------|----------------------------------------------------------------------------------|----------------------------------------------------------------------------------------------------|------------------------|-----------------------------------------|---------------------------------------|
| NTBHA P                                                                                      | IGEON -                        | Edit Client                                                                      | Financial Eligibility                                                                                                    |                        |                                         | Return to Client Dashboard for 192371 |
| eturn to Client Dash                                                                         | board<br>1                     | Active                                                                           | Client - NOT ELIGIBLE FOR BENEFITS LCN:192371                                                                                                    | FEID:46100             | Monthly<br>Gross 100<br>Income:         | Annual Gross<br>Income: 1200          |
| ervice Address: 9441 L<br>ele: Not Av<br>Deceased: No                                        | yndon B Johnson Fwy<br>ailable | <b>/ Ste 350, Dallas, TX 7524</b><br>Gender: Male                                | B-4652     Last Four:     6789*     FE Completed:       Marital Status:     Single     Veteran:     No     Pharma Ready:       Eff Start Date:     05/15/2018     Eff End Date: | No<br>No<br>05/15/2019 | Other<br>Income: 0<br>Family<br>Size: 1 | NO Income:                            |
| hoose File No file c                                                                         | hosen<br>(max file size: 5MB)  |                                                                                  | Eligibility Survey Questions                                                                                                    | Check for<br>Yes       | Approved<br>By:                         | Proof of<br>Residence: In File        |
| Document Title:                                                                              | (                              |                                                                                  | Have you been hospitalized for a psychiatric reason in the last 12 months?                                                                                                    |                        | Proof of In File                        | Document Date: 5/22/2019              |
|                                                                                              |                                |                                                                                  | Are you currently homeless?                                                                                                    |                        | Document                                |                                       |
| cument Description:                                                                          |                                |                                                                                  | Do you have any physical medical conditions that limit your ability to maintain<br>employment?                                                                                  |                        | Status:                                 | Assistance:                           |
|                                                                                              |                                |                                                                                  | Do you regularly take your prescribed medications?                                                                                                    |                        | Medicaid M                              | ledicare Part A 🛛 Medicare Part D     |
|                                                                                              | Identification                 | Utility Bill                                                                     | Do you believe your mental health symptoms limit your ability to obtain and/or<br>maintain employment?                                                                          |                        | Coverage: CHIP M                        | ledicare Part B 🗌 Other Ins Coverage  |
| Document Type: Attestment SSA BEST<br>CMBHS Financial Other NTBHA<br>Eligibility Eligibility | Other NTBHA                    | Have you ever submitted an application for SSI/SSDI in the past and been denied? |                                                                                                    |                        | edicare Part C 🗹 No Coverage            |                                       |
|                                                                                              | Ligibility                     | Do you currently have a pending application?                                     |                                                                                                    |                        |                                         |                                       |
| Upload                                                                                       | Uploa                          | d status:                                                                        | Were you in Texas foster care on your 18th birthday or older?                                                                                                    |                        | Comments:                               |                                       |
| FE Documents:                                                                                |                                |                                                                                  | Are you an adult living with and caring for a child under 18 who has Medicaid?                                                                                                  |                        |                                         |                                       |
|                                                                                              |                                |                                                                                  | Have you lost SSI or SSDI benefits?                                                                                                    |                        | ACOVE?                                  |                                       |
| FE Documents:                                                                                |                                |                                                                                  |                                                                                                    |                        |                                         |                                       |

#### PIGEON III – Client Dashboard (Edit Client Financial Eligibility)

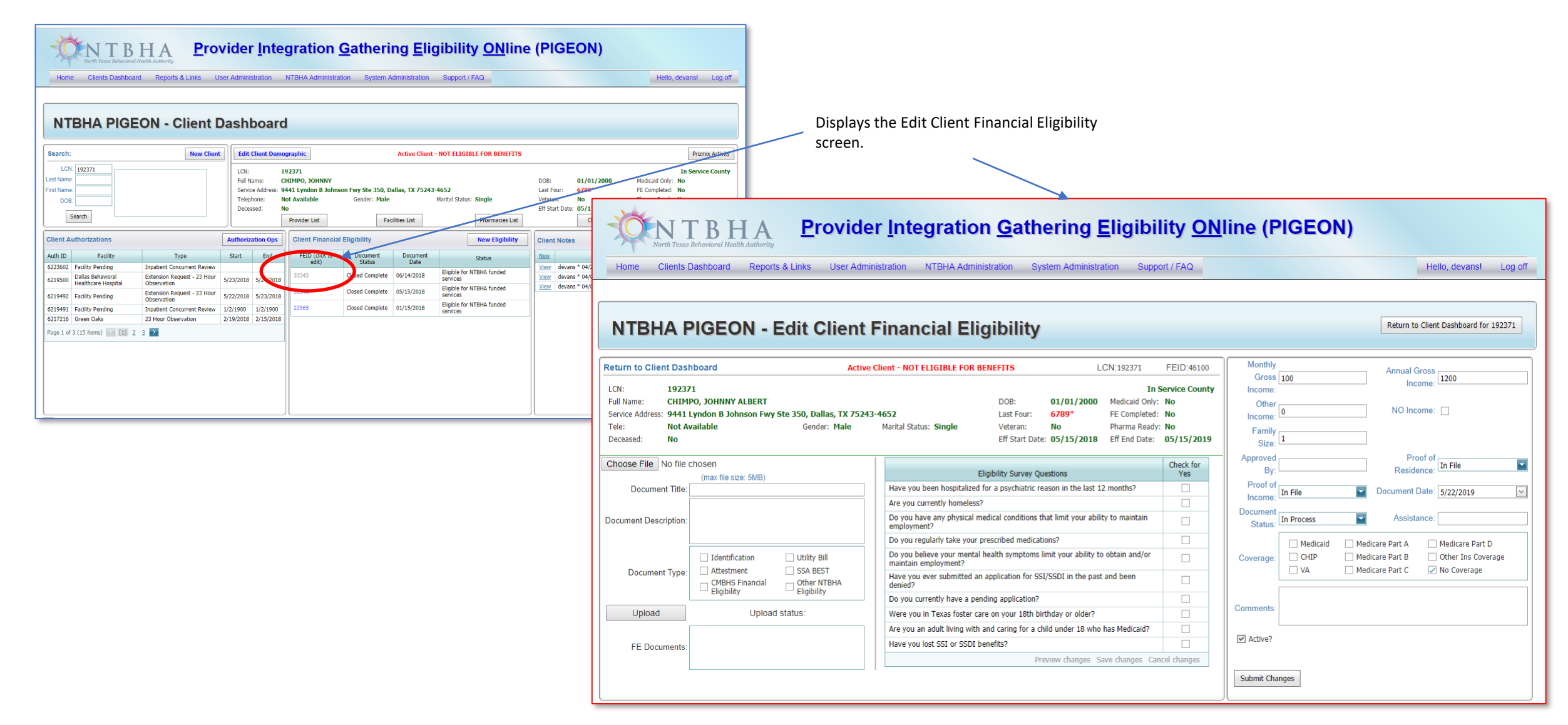

#### PIGEON III – Reports & Links

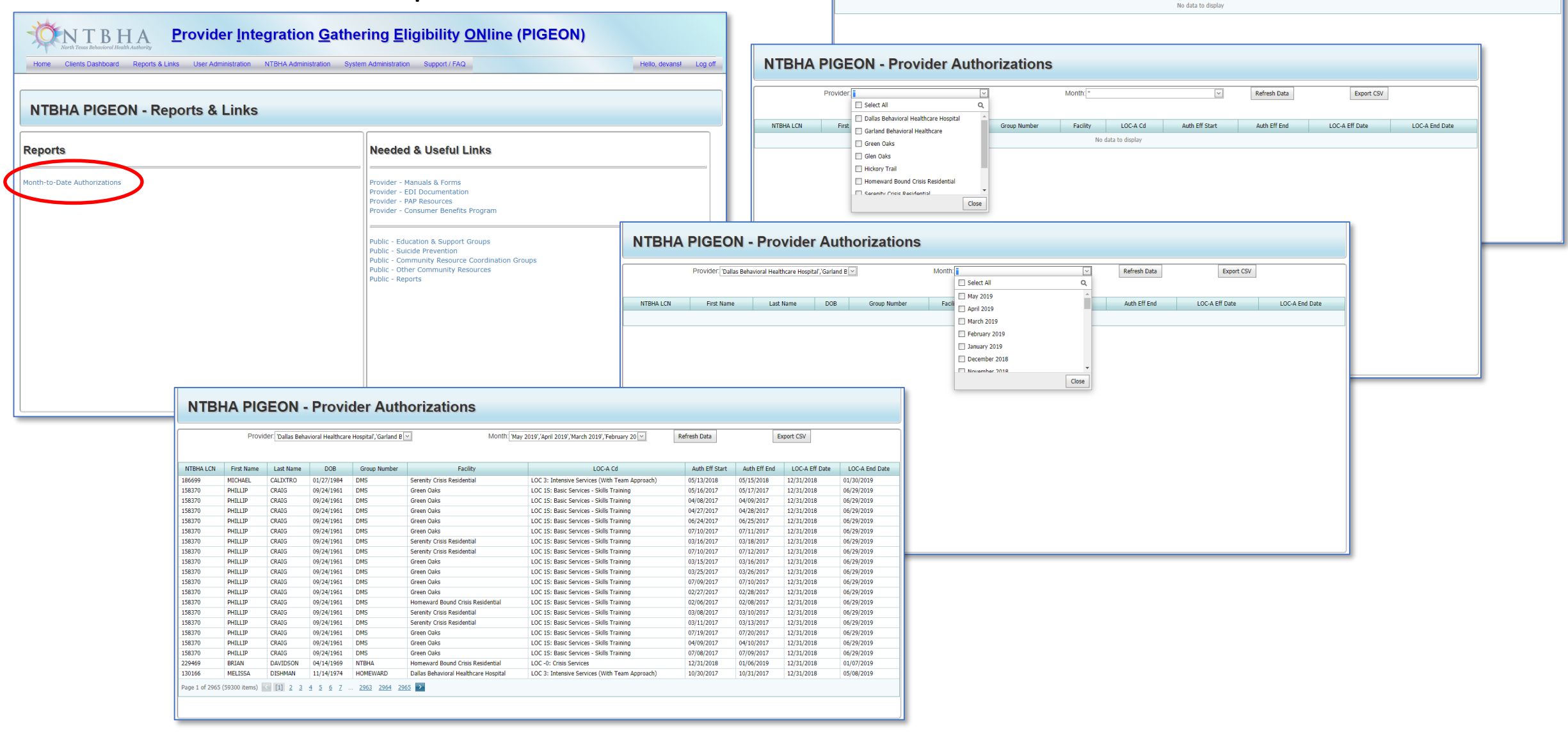

**NTBHA PIGEON - Provider Authorizations** 

Last Name

DOB

Group Number

Month:

Facility

LOC-A Cd

Auth Eff Start

Refresh Data

Auth Eff End

Export CSV

LOC-A End Date

LOC-A Eff Date

Provider:

First Name

NTBHA LCN